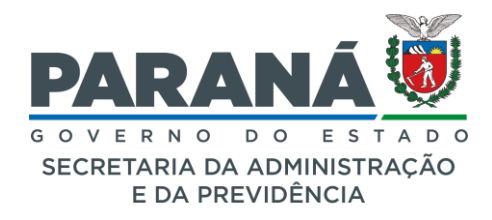

#### DEPARTAMENTO DE PATRIMÔNIO DO ESTADO – DPE

Divisão de Planejamento e Gestão - DPG

| Comunicado Nº: | 09/2023                                                     |
|----------------|-------------------------------------------------------------|
| Interessado:   | Secretaria de Estado da Administração e da Previdência      |
| Assunto:       | Realização de Inventário por meio de Checagem – Sistema GPM |
| Data:          | 11/05/2023                                                  |

#### COMUNICADO nº 09/2023 - DPE/SEAP

O **DEPARTAMENTO DE PATRIMÔNIO DO ESTADO - DPE**, no uso de suas atribuições, tendo em vista o disposto no Decreto 3.888/2020 – Regulamento da SEAP, de 21 de janeiro de 2020 e,

CONSIDERANDO que compete à Secretaria de Estado da Administração e da Previdência – SEAP por meio do DPE, dentre outros:

- a coordenação, gerenciamento e aperfeiçoamento dos sistemas de gestão patrimonial do Estado;
- II. a gestão centralizada do Sistema GPM Gestão de Patrimônio Móvel;
- III. a prestação de informação e orientação técnica e normativa aos Órgãos ou Entidades estaduais sobre gestão do patrimônio do Estado;
- IV. a supervisão e orientação aos Grupos Administrativos Setoriais e demais unidades administrativas de autarquias e fundações, no desempenho das atividades de controle e gestão dos bens móveis e imóveis e na atualização dos cadastros nos sistemas de gestão patrimonial;
- V. a proposição da atualização e inovação de normas técnicas que possam concorrer para o aperfeiçoamento da gestão dos bens móveis e imóveis do patrimônio estadual;
- VI. a edição de atos complementares que se façam necessários.

CONSIDERANDO que o Sistema de Gestão do Patrimônio Móvel – GPM foi implantado em 01/09/2018 (Resolução 001/2018 - CONJUNTA SEAP/SEFA/CGE, publicado na edição nº 10.265 – DIOE, em 31/08/2018) como sistema oficial para controle patrimonial de bens móveis da administração direta, indireta, autárquica e fundacional;

CONSIDERANDO que não será admitida a adoção e implantação de sistemas paralelos destinados à gestão de patrimônio móvel no âmbito da administração direta, autárquica e fundacional, do Poder Executivo Estadual;

CONSIDERANDO a Resolução SEAP nº 8726/2009, que atualiza os procedimentos

Rua Jacy Loureiro de Campos S/N I Palácio das Araucárias I Centro Cívico I Curitiba/PR I CEP 80.530-915 I 41 3313.6264 I 3313.6099 - www.administracao.pr.gov.br

INFORMAÇÃO 047/2023. Assinatura Avançada realizada por: Marta Cristina Guizelini (XXX.837.999-XX) em 11/05/2023 13:36, Jessica Di Paula Souza de Oliveira (XXX.175.919-XX) em 11/05/2023 14:44, Elisa Helena Grub (XXX.558.159-XX) em 11/05/2023 14:46. Inserido ao documento 542.348 por: Elisa Helena Grub em: 11/05/2023 11:45. Documento assinado nos termos do Art. 38 do Decreto Estadual nº 7304/2021. A autenticidade deste documento pode ser validada no endereço: https://www.eprotocolo.pr.gov.br/spiweb/validarDocumento com o código: 6fb773fcf5df57d6d1a0c56c9436ac2d.

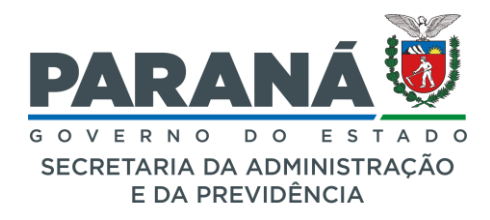

#### DEPARTAMENTO DE PATRIMÔNIO DO ESTADO – DPE

Divisão de Planejamento e Gestão - DPG

| Comunicado Nº: | 09/2023                                                     |
|----------------|-------------------------------------------------------------|
| Interessado:   | Secretaria de Estado da Administração e da Previdência      |
| Assunto:       | Realização de Inventário por meio de Checagem – Sistema GPM |
| Data:          | 11/05/2023                                                  |

do Sistema de Controle Patrimonial dos Bens Móveis de propriedade do Estado<sup>1</sup>;

CONSIDERANDO o Comunicado 04/2022, com informações acerca das definições e procedimentos quanto ao Processo de Inventário;

RESOLVE orientar quanto à nova forma para coleta de plaquetas na realização do **Processo de Inventário**:

Devido às dificuldades relatadas na utilização do aplicativo Coleta de Patrimônio em locais onde não há disponibilidade de sinal de internet, foi desenvolvido o processo de **Inventário por Checagem**, que permite a coleta de bens por meio da confirmação dos itens registrados nas Unidades sem a necessidade de digitação plaqueta por plaqueta.

As instruções de como realizar o Inventário por meio de Checagem são apresentadas no **Anexo I** deste Comunicado.

Em caso de dúvidas, fazer contato com o DPE por meio do telefone 41 3313-6088 e 3313-6094 e pelo e-mail: bensmoveis@seap.pr.gov.br.

Curitiba, 11 de maio de 2023.

#### Elisa Helena Grub Agente de Execução – DPG

#### Jéssica Di Paula Souza de Oliveira Chefe da Divisão de Planejamento e Gestão

#### Marta Cristina Guizelini Chefe do Departamento de Patrimônio do Estado

Rua Jacy Loureiro de Campos S/N I Palácio das Araucárias I Centro Cívico I Curitiba/PR I CEP 80.530-915 I 41 3313.6264 I 3313.6099 - www.administracao.pr.gov.br

INFORMAÇÃO 047/2023. Assinatura Avançada realizada por: Marta Cristina Guizelini (XXX.837.999-XX) em 11/05/2023 13:36, Jessica Di Paula Souza de Oliveira (XXX.175.919-XX) em 11/05/2023 14:44, Elisa Helena Grub (XXX.558.159-XX) em 11/05/2023 14:46. Inserido ao documento 542.348 por: Elisa Helena Grub em: 11/05/2023 11:45. Documento assinado nos termos do Art. 38 do Decreto Estadual nº 7304/2021. A autenticidade deste documento pode ser validada no endereço: https://www.eprotocolo.pr.gov.br/spiweb/validarDocumento com o código: 6fb773fcf5df57d6d1a0c56c9436ac2d.

<sup>&</sup>lt;sup>1</sup> Inventário é a atividade administrativa pela qual se procura levantar, física e financeiramente, o conjunto de bens de um órgão, do qual resultará posição atualizada do seu patrimônio. Para os órgãos que já utilizam o Sistema AAB, utilizar o Relatório de Inventário;

O inventário será sempre efetuado sob a tutela de uma Comissão de Inventário/Inservibilidade de Bens Móveis composta de, no mínimo, três membros, designados pelo Dirigente do órgão e tendo o GAS/Unidade Administrativa como membro nato, podendo a mesma analisar também os casos de inservibilidade; Por ocasião da conclusão de qualquer inventário, a Comissão deverá, para aqueles que não possuem valor declarado, providenciar a atualização de seu valor mediante avaliação.

# Realização de Inventário por meio de Checagem

SECRETARIA DE ESTADO DA ADMINSITRAÇÃO E DA PREVIDÊNCIA DEPARTAMENTO DE PATRIMÔNIO DO ESTADO – DPE

Elaborado por: Elisa Helena Grub

11/05/2023

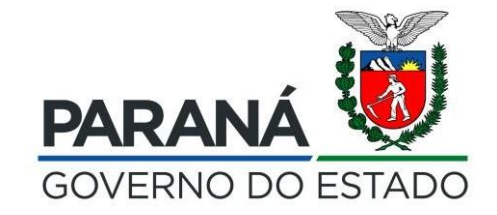

Devido às dificuldades relatadas na utilização do aplicativo Coleta de Patrimônio em locais onde não há disponibilidade de sinal de internet, foi desenvolvido o processo de <u>Inventário por</u> <u>Checagem</u>, que permite a coleta de bens por meio da confirmação dos itens registrados nas Unidades sem a necessidade de digitação plaqueta por plaqueta. Para realizar a coleta por meio de checagem em qualquer tipo de Processo de Inventário, é necessário marcar a opção "Realizar o inventário por meio de checagem".

| <b>≪GPM</b>                               |                                        | Elisa Helena Grub ( SECC - FUNDOPARANÁ - FORMACAO_FUNDEAPR/FORMACAO_FUNDEPAR ) sua sessão expira em: 59:40 🔗 <b>? (</b> |
|-------------------------------------------|----------------------------------------|----------------------------------------------------------------------------------------------------|
| ≡                                         | Processos Incluir                      | ∰ Inicial > Processos > Inventár                                                                                        |
| A Inicial                                 |                                        |                                                                                                    |
| O Verificar Pendências                    | Inventário / Código Processo:          | /*\ campo obtigatório                                                                                                   |
| 🔅 Configuração <                          | Configuração                           | () campo oungatorio.                                                                                                    |
| 🏷 Entrada de Itens 🛛 🗸 <                  | Conngulação                            | 1 2                                                                                                    |
| 🐃 Patrimônio 🛛 🔍 <                        |                                        | Configuração Participantes                                                                                              |
| Processos <                               |                                        | ooningu uyuo i u copunco                                                                                                |
| O Incorporação                            | Tipo: *                                | Órgão/Entidade/Unidade (sigla) *                                                                                        |
| O Movimentação                            | Inventario: Verificação                | ▼ SEAP/GS/DG/DG                                                                                                    |
| O Desincorporação                         | Ano Referência *                       | Descrição Processo (síntese):                                                                                           |
| O Inventário                              | 2023                                   |                                                                                                    |
| O Avaliação                               |                                        |                                                                                                    |
| O Responsabilidade de Uso de Bem<br>Móvel | Número Protocolo:                      | Descrição:                                                                                                    |
| O Estorno Incorporação                    |                                        |                                                                                                    |
| O Estorno Desincorporação                 | Permitir coletar Estado de Conservação |                                                                                                    |
| 📎 Processos (Intangível) 🛛 🔍              |                                        |                                                                                                    |
| 📎 Declaração 🛛 🛛 <                        |                                        |                                                                                                    |
| 📎 Depreciação 🛛 🛛 <                       |                                        |                                                                                                    |
| 📎 Amortização (Intangível) 🛛 🔇 <          |                                        | Próximo                                                                                                    |
| Nelatórios <                              |                                        |                                                                                                    |

## O cadastro do processo de Inventário continua sem alterações.

| GPM                                       |                                                      |                               | Elisa Helena Grub ( SECC - FUNDOPARANÁ - FORMACAO_FUNDEAPR/FORMACAO_FUNDEPAR ) sua sessão | expira em: 59:35 🔺 ? 🔱             |
|-------------------------------------------|------------------------------------------------------|-------------------------------|-------------------------------------------------------------------------------------------|------------------------------------|
| ≡                                         | Processos Alterar                                    |                               |                                                                                           | 🖷 Inicial > Processos > Inventário |
| Inicial                                   | Inventória / Códina Dracesco: 10002711               |                               |                                                                                           |                                    |
| Verificar Pendências                      |                                                      |                               |                                                                                           | (*) campo obrigatório.             |
| Configuração <                            | Participantes                                        |                               |                                                                                           |                                    |
| Entrada de Itens <                        |                                                      | 1                             | 2                                                                                         |                                    |
| Patrimônio <                              |                                                      | Configuração                  | Participantes                                                                             |                                    |
| Processos <                               |                                                      |                               |                                                                                           |                                    |
| ) Incorporação                            | Entidade: SEAP/GS/DG/DG                              | Tipo: Inventario: Verificação | Realizar o inventário por meio de checagem: Sim                                           |                                    |
| O Movimentação                            | Selecionar os responsáveis pela Coleta do Inventário |                               |                                                                                           |                                    |
| O Desincorporação                         |                                                      | Pesquisar                     |                                                                                           |                                    |
| O Inventário                              | Participantes* (Usuários vinculados à SEAP)          |                               |                                                                                           |                                    |
| O Avaliação                               | ELISANDRO PIRES FRIGO Elisa Helena Grub              |                               |                                                                                           |                                    |
| O Responsabilidade de Uso de Bem<br>Nóvel | ELIZANGELA APARECIDA CORDEIRO<br>Eduardo Schnorr     |                               |                                                                                           |                                    |
| O Estorno Incorporação                    | Elisangela Braz                                      |                               |                                                                                           |                                    |
| O Estorno Desincorporação                 | FLÍPE CARVALHO GUILHERMETTE                          |                               |                                                                                           |                                    |
| Processos (Intangível) <                  | Fernanda Borges                                      |                               |                                                                                           |                                    |
| ▶ Declaração <                            |                                                      |                               |                                                                                           |                                    |
| > Depreciação <                           |                                                      |                               |                                                                                           |                                    |
| ≫ Amortização (Intangível) <              | Voltar                                               |                               | Cancelar                                                                                  | Concluir                           |
| Relatórios <                              |                                                      |                               |                                                                                           |                                    |
|                                           |                                                      |                               |                                                                                           |                                    |

Versão: v2\_8\_56-wfly18 de 14/04/2023 às 15:40

## O cadastro do processo de Inventário continua sem alterações.

| <b>GPM</b>                 |                                                      | Elisa Helena Grub                                                       | ( SECC - FUNDOPARANÁ - FORMACAO_FUNDEAPR/FORMACAO_FUNDEPAR ) sua sessão expira em: 59:21 🏾 🆀 📍 🕐 |
|----------------------------|------------------------------------------------------|-------------------------------------------------------------------------|--------------------------------------------------------------------------------------------------|
| ≡                          | Processos Alterar                                    |                                                                         | ♣ Inicial > Processos > Inventário                                                               |
| rificar Pendências         | Inventário / Código Processo: 10802711               |                                                                         |                                                                                                  |
| nfiguração <               |                                                      |                                                                         | (*) campo obrigatório.                                                                           |
| rada de Itens <            | Participantes                                        | 1 2                                                                     |                                                                                                  |
| trimônio <                 |                                                      | Configuração Participar                                                 | ites                                                                                             |
| cessos <                   |                                                      |                                                                         |                                                                                                  |
| poração                    | Entidade: SEAP/GS/DG/DG                              | Tipo: Inventario: Verificação                                           | Realizar o inventário por meio de checagem: Sim                                                  |
| ientação                   | Selecionar os responsáveis pela Coleta do Inventário |                                                                         |                                                                                                  |
| ncorporação                |                                                      | Pesquisar                                                               |                                                                                                  |
| ntário                     | Participantes* (Usuários vinculados à SEAP)          |                                                                         |                                                                                                  |
| liação                     | ELISANDRO PIRES FRIGO Elisa Helena Grub              | Confirmação 😽                                                           |                                                                                                  |
| onsabilidade de Uso de Bem | ELIZANGELA APARECIDA CORDEIRO<br>Eduardo Schnorr     | A Confirmar a operação de conclusão da etapa de cadastro do Inventário? |                                                                                                  |
| o Incorporação             | Elisangela Braz →                                    | Sim Não                                                                 |                                                                                                  |
| no Desincorporação         | FLIPE CARVALITO GUILINERIMETTE                       |                                                                         |                                                                                                  |
| os (Intangível) <          | Fernanda Borges                                      |                                                                         |                                                                                                  |
| ) <                        | GILBERTO MARTINS                                     |                                                                         |                                                                                                  |
| ação <                     |                                                      |                                                                         |                                                                                                  |
| zação (Intangível) <       | Voltar                                               | Cancelar                                                                | Concluir                                                                                         |
| atórios <                  |                                                      |                                                                         |                                                                                                  |

2023 © Celepar. Versão: v2\_8\_56-wfly18 de 14/04/2023 às 15:40 Após incluir os participantes no processo de Inventário, o GPM apresentará o Relatório para Inventário de Checagem, documento que deverá, **obrigatoriamente**, ser impresso e anexado para conclusão do processo, com assinatura do usuário responsável pela realização do mesmo.

| <b>GPM</b>                   |                     |                     |                    |                                |                                                                             | Elisa Helen                    | a Grub ( SECC - FUN | DOPARANÁ - FORMAC/ | AO_FUNDEAPR/FORMACAO_F | UNDEPAR ) sua sessão | expira em: 59:3 | 52 <b>m² ? (</b>      |
|------------------------------|---------------------|---------------------|--------------------|--------------------------------|-----------------------------------------------------------------------------|--------------------------------|---------------------|--------------------|------------------------|----------------------|-----------------|-----------------------|
|                              | Processo Inventário |                     |                    |                                |                                                                             |                                |                     |                    |                        | 🖀 Inicial 🔹 Process  | os > Inventário | > Coleta Por Checager |
| A Inicial                    | - Visualizar DDE    |                     |                    |                                |                                                                             |                                |                     |                    | _                      | ,                    | e               | ×                     |
| O Verificar Pendências       |                     |                     |                    |                                |                                                                             |                                |                     |                    |                        |                      |                 |                       |
| 🌣 Configuração               | □ Q ↑ ↓ 1 de 22     |                     |                    |                                | − + Zoom automático ×                                                       |                                |                     |                    |                        | 🖶 🖆 📕 ≫              |                 |                       |
| 📎 Entrada de Itens           |                     |                     |                    |                                |                                                                             |                                |                     |                    |                        |                      | (*) ca          | impo obrigatório.     |
| 📎 Patrimônio                 |                     |                     |                    |                                | GESTÃO PATRIMONIAL DE BENS MÓV                                              | EIS                            |                     |                    |                        |                      |                 |                       |
| Processos                    |                     |                     |                    |                                | RELATÓRIO INVENTÁRIO DE CHECAG                                              | EM                             |                     |                    |                        |                      |                 |                       |
| O Incorporação               |                     |                     |                    |                                |                                                                             |                                |                     |                    |                        |                      | io Atual        | Imagem                |
| O Movimentação               |                     | Confirmação         | Plaqueta           | Classe                         | Item                                                                        | Estado de<br>Conservação Atual | Coletado Por        | Data da Coleta     |                        |                      | 'DG/DG          |                       |
| O Desincorporação            |                     |                     | 100002553127       | APARELHO DE AR                 | CONDICIONADOR DE AR SPLIT                                                   |                                |                     |                    |                        |                      | DG/DG           |                       |
| O Inventário                 |                     |                     | 100002553128       | APARELHO DE AR                 | CONDICIONADOR DE AR SPLIT                                                   |                                |                     |                    |                        |                      |                 |                       |
| O Avaliação                  |                     |                     | 100002553138       | APARELHO DE AR                 | AR CONDICIONADO                                                             |                                |                     |                    |                        |                      | DG/DG           |                       |
| O Responsabilidade de Uso de | 8                   |                     | 100001277208       | APARELHO<br>TELEFONICO         | APARELHO TELEFÓNICO SEM FIO<br>PANASONIC                                    |                                |                     |                    |                        |                      |                 | -                     |
| Móvel                        |                     |                     | 100001435080       | AQUECEDOR DE<br>AMBIENTE       | AQUECEDOR DE AMBIENTE ELETRICO                                              |                                |                     |                    |                        |                      | DG/DG           |                       |
| O Estorno Incorporação       |                     |                     | 100001435208       | AQUECEDOR DE<br>AMBIENTE       | AQUECEDOR DE AMBIENTE ELETRICO                                              |                                |                     |                    |                        |                      | 0.000           | E                     |
| O Estorno Desincorporação    |                     |                     | 100001435221       | AQUECEDOR DE<br>AMBIENTE       | AQUECEDOR DE AMBIENTE ELÉTRICO                                              |                                |                     |                    |                        |                      | DG/DG           |                       |
| Processos (Intangível)       |                     |                     | 100001435578       | AQUECEDOR DE<br>AMBIENTE       | AQUECEDOR DE AMBIENTE ELÉTRICO                                              |                                |                     |                    |                        |                      | DG/DG           |                       |
| Neclaração                   |                     |                     | 100001435618       | AQUECEDOR DE<br>AMBIENTE       | AQUECEDOR DE AMBIENTE ELÉTRICO                                              |                                |                     |                    |                        |                      |                 |                       |
|                              |                     |                     | 100001436450       | AQUECEDOR DE<br>AMBIENTE       | AQUECEDOR DE AMBIENTE ELETRICO                                              |                                |                     |                    |                        |                      | 'DG/DG          |                       |
| 📎 Depreciação                |                     |                     | 100001271788       | ARMARIO DE<br>MADEIRA EM GERAL | ARMARIO EM MDF, COM DUAS PORTAS, NA<br>COR GELO, ME- DINDO 800 X 1000 X 300 |                                |                     |                    |                        |                      |                 |                       |
| 📎 Amortização (Intangível)   |                     |                     | 100001356155       | ARMARIO DE<br>MADEIRA EM GERAL | ARMÁRIO ESTRUTURAL C/ 02 PORTAS MED.<br>0,60X0,60X0,7                       |                                |                     |                    |                        |                      | DG/DG           |                       |
| 🐃 Relatórios                 |                     |                     | 100001365201       | ARMARIO DE<br>MADEIRA EM GERAL | ARMARIO BAIXO CONEXAO 600X600X740                                           |                                |                     |                    |                        |                      |                 | E B                   |
|                              |                     |                     | 100001365204       | ARMARIO DE<br>MADEIRA EM GERAL | ARMARIO DE MADEIRA EM GERAL                                                 |                                |                     |                    |                        |                      | 'DG/DG          |                       |
|                              |                     | Usuário Solicitante | :: Elisa Helena Gi | rub Data de Emissão: 17        | //04/2023 13:32                                                             |                                |                     | Página 1 de 22     |                        |                      | DG/DG           |                       |

### GESTÃO PATRIMONIAL DE BENS MÓVEIS RELATÓRIO INVENTÁRIO DE CHECAGEM

| Confirmação | Plaqueta | Classe | Item | Estado de<br>Conservação Atual | Coletado Por | Data da Coleta |
|-------------|----------|--------|------|--------------------------------|--------------|----------------|
|             |          |        |      |                                |              |                |
|             |          |        |      |                                |              |                |
|             |          |        |      |                                |              |                |

Página 5 de 5

USUÁRIO RESPONSÁVEL PELA COLETA

Após verificação dos bens *in loco*, o usuário responsável pela coleta deve selecionar as plaquetas verificadas, informar o Responsável pela Coleta, se a Descrição do bem confere, e também o Estado de Conservação de cada um dos itens.

|   |        |                         |                       |                                |                       | Elisa H   | lelena Grub ( SECC - FUNDOPARANÁ - FORM | IACAO_FUN   | IDEAPR/FORMACAO_FUNDEPA     | IR ) su   | a sessão expira em: 57:4 | 11 🏠     |
|---|--------|-------------------------|-----------------------|--------------------------------|-----------------------|-----------|-----------------------------------------|-------------|-----------------------------|-----------|--------------------------|----------|
|   | Proces | SO Inventário           |                       |                                |                       |           |                                         |             |                             | 🖀 Inicial | > Processos > Inventário | > Coleta |
|   | inst   | tância cadastrada com s | sucesso!              |                                |                       |           |                                         |             |                             |           |                          |          |
|   |        |                         |                       |                                |                       |           |                                         |             |                             |           |                          |          |
| < | Etapa  | da Coleta / Códig       | o Processo: 10802711  |                                |                       |           |                                         |             |                             |           |                          |          |
| < |        | - D Ch                  | A 14-1-1              | D. De viene                    |                       |           |                                         |             |                             |           | (*) Ca                   | impo o   |
| < | Colet  | a Por Unecagem          | T Itens               | La Resumo                      |                       |           |                                         |             |                             |           |                          |          |
| < | Órgão/ | /Entidade/Unidade (sigl | a): SEAP/GS/DG/DG     | Ano Referência: 202            | 3 <b>P</b> e          | rmite col | eta de Estado: Sim Real                 | izar o inve | tário por meio de checagem: | Sim       |                          |          |
|   |        | Plaqueta                | Classe                | Item                           | Responsável pela Cole | a         | Confere com a Descrição do Bem?         |             | Estado de Conservação       |           | Proprietário Atual       | In       |
|   | ✓      | 100001435221            | AQUECEDOR DE AMBIENTE | AQUECEDOR DE AMBIENTE ELÉTRICO | Elisa Helena Grub     | •         | Sim                                     | •           | Bom                         | •         | SEAP/GS/DG/DG            |          |
|   | ~      | 100001435080            | AQUECEDOR DE AMBIENTE | AQUECEDOR DE AMBIENTE ELETRICO | Elisa Helena Grub     | •         | Sim                                     | •           | Bom                         | •         | SEAP/GS/DG/DG            |          |
|   |        | 100001435208            | AQUECEDOR DE AMBIENTE | AQUECEDOR DE AMBIENTE ELETRICO | Elisa Helena Grub     | •         | Sim                                     | •           | Selecione                   | •         | SEAP/GS/DG/DG            |          |
|   |        | 100001435618            | AQUECEDOR DE AMBIENTE | AQUECEDOR DE AMBIENTE ELÉTRICO | Elisa Helena Grub     | •         | Sim                                     | •           | Selecione                   | •         | SEAP/GS/DG/DG            |          |
|   |        | 100001435578            | AQUECEDOR DE AMBIENTE | AQUECEDOR DE AMBIENTE ELÉTRICO | Elisa Helena Grub     | •         | Sim                                     | -           | Selecione                   | -         | SEAP/GS/DG/DG            |          |
| ( |        | 100001436450            | AQUECEDOR DE AMBIENTE | AQUECEDOR DE AMBIENTE ELETRICO | Elisa Helena Grub     | •         | Sim                                     | •           | Selecione                   | •         | SEAP/GS/DG/DG            |          |
|   |        | 100001648219            | CADEIRA EM GERAL      | CADEIRA EM GERAL               | Elisa Helena Grub     | -         | Sim                                     | -           | Selecione                   | •         | SEAP/GS/DG/DG            |          |
| < |        | 100001648227            | CADEIRA EM GERAL      | CADEIRA EM GERAL               | Elisa Helena Grub     | •         | Sim                                     | •           | Selecione                   | •         | SEAP/GS/DG/DG            |          |
| < |        | 100001648220            | CADEIRA EM GERAL      | CADEIRA EM GERAL               | Elisa Helena Grub     | -         | Sim                                     | -           | Selecione                   | -         | SEAP/GS/DG/DG            |          |
|   |        |                         |                       |                                |                       |           | ~ ~                                     |             | o.t. :                      |           |                          |          |

## Na tela de Resumo, é possível acompanhar quanto bens já foram coletados.

| M    |                        |                          |               | Elisa Helena Grub ( SECC - FUND   | DOPARANÁ - FORMACAO_FUNDEAPR/FORMACAO_FUNDEPAR ) su: | a sessão expira em: 59:56 | <b>a ?</b>       | ሮ    |
|------|------------------------|--------------------------|---------------|-----------------------------------|------------------------------------------------------|---------------------------|------------------|------|
|      | Processo Inventário    |                          |               |                                   |                                                      | 🔗 Inicial > Processos >   | Inventário > Col | leta |
|      |                        |                          |               |                                   |                                                      |                           |                  |      |
| cias | Etapa da Coleta / Có   | ódigo Processo: 10802711 |               |                                   |                                                      |                           |                  |      |
|      | P Coleta               | ★ Itens                  | 🗅 Resumo      |                                   |                                                      | (*) camp                  | o obrigatorio.   |      |
|      |                        |                          |               |                                   |                                                      |                           |                  |      |
|      | Órgão/Entidade/Unidade | (sigla): SEAP/GS/DG/DG   | Ano Referênci | 2023                              | Permite coleta de Estado: Sim                        |                           |                  |      |
|      | Resumo da Coleta       |                          |               |                                   |                                                      |                           |                  |      |
|      |                        |                          |               | Descrição                         |                                                      | Total                     |                  |      |
| l    |                        |                          | Total de      | ens Coletados - Elisa Helena Grub |                                                      | 2                         |                  |      |
|      |                        |                          | Тс            | al de Itens Não Encontrados       |                                                      | 0                         |                  |      |
|      |                        |                          | Та            | al de Itens com Divergência       |                                                      | 0                         |                  |      |
|      |                        |                          |               | Total de Itens pendentes          |                                                      | 277                       |                  |      |
| n    |                        |                          |               |                                   |                                                      |                           |                  |      |
|      |                        |                          |               |                                   |                                                      |                           |                  |      |
|      |                        |                          |               |                                   |                                                      |                           |                  |      |
|      |                        |                          |               |                                   |                                                      |                           |                  |      |
|      |                        |                          |               |                                   |                                                      |                           |                  |      |
|      |                        |                          |               |                                   |                                                      |                           |                  |      |
|      |                        |                          |               |                                   |                                                      |                           |                  |      |
|      |                        |                          |               |                                   |                                                      |                           |                  |      |

2023 © Celepar. /ersão: v2. 8. 56-wflv18 de 14/04/2023 às 15:40 Quando a informação for de que NÃO "Confere com a Descrição do Bem?", a coleta será confirmada e a Divergência ficará registrada no processo para posterior correção no GPM.

| <b>PM</b>         |         |                        |                       |                                   |                              | Elisa      | Helena Grub ( SECC - FUND | oparaná - formacao_fi | UNDEAPR/FORMACA(      | )_FUNDEPAR )               | sua sessão expira em: 59:     | 38 🕋 ?           |
|-------------------|---------|------------------------|-----------------------|-----------------------------------|------------------------------|------------|---------------------------|-----------------------|-----------------------|----------------------------|-------------------------------|------------------|
|                   | Proces  | SO Inventário          |                       |                                   |                              |            |                           |                       |                       | 😤 Inicia                   | al > Processos > Inventário   | > Coleta Por Che |
|                   |         |                        |                       |                                   |                              |            |                           |                       |                       |                            |                               |                  |
| r Pendências      | Etapa   | da Coleta / Códig      | go Processo: 10802711 |                                   |                              |            |                           |                       |                       |                            | (*) -                         | amaa abrigatéri  |
| ração <           | P Colet | ta Por Checagem        | ★ Itens               | 🗅 Resumo                          |                              |            |                           |                       |                       |                            | (*) G                         | ampo obrigatorio |
| de Itens <        |         | -                      |                       |                                   |                              |            |                           |                       |                       |                            |                               |                  |
| o <               | Orgão   | /Entidade/Unidade (sig | la): SEAP/GS/DG/DG    | Ano Referência: 20                | 23                           | Permite co | leta de Estado: Sim       | Realizar o inv        | entário por meio de o | hecagem: Sim               |                               |                  |
|                   |         | Plaqueta               | Classe                | Item                              | Responsável pela (           | Coleta     | Confere com a De          | escrição do Bem?      | Estado de Co          | nservação                  | Proprietário Atual            | Imagem           |
| ăo                |         | 100001435221           | AQUECEDOR DE AMBIENTE | AQUECEDOR DE AMBIENTE ELÉTRICO    | Elisa Helena Grub            | *          | Sim                       | -                     | Caso a d              | escrição do                | bem não seja igua             | il ao            |
| ção               | ✓       | 100001435080           | AQUECEDOR DE AMBIENTE | AQUECEDOR DE AMBIENTE ELETRICO    | Elisa Helena Grub            | •          | Sim                       | -                     | cadastro              | , a plaqueta<br>Divergente | constará como "l<br>s" no GPM | tens             |
| ação              |         |                        |                       |                                   |                              | -          |                           |                       | 2                     | Bireigent                  |                               |                  |
|                   | ~       | 100001435208           | AQUECEDOR DE AMBIENTE | AQUECEDOR DE AMBIENTE ELETRICO    | Elisa Helena Grub            | *          | Não                       | -                     | Bom                   | -                          | SEAP/GS/DG/DG                 |                  |
|                   |         | 100001435618           | AQUECEDOR DE AMBIENTE | AQUECEDOR DE AMBIENTE Confirmação | ×                            | -          | Sim                       | <b>•</b>              | Selecione             | -                          | SEAP/GS/DG/DG                 |                  |
| ade de Uso de Bem |         |                        |                       | Confirmar marc                    | cação do item como Coletado? |            |                           |                       |                       |                            |                               | E                |
| vração            |         | 100001435578           | AQUECEDOR DE AMBIENTE | AQUECEDOR DE AMBIENTE             | Sim Não                      |            | Sim                       | -                     | Selecione             | •                          | SEAP/GS/DG/DG                 |                  |
| rporação          |         | 100001436450           | AQUECEDOR DE AMBIENTE | AQUECEDOR DE AMBIENTE ELETRICO    | Elisa Helena Grub            | -          | Sim                       | •                     | Selecione             | •                          | SEAP/GS/DG/DG                 |                  |
| ngível) <         |         | 100001648219           | CADEIRA EM GERAL      | CADEIRA EM GERAL                  | Elisa Helena Grub            |            | Sim                       |                       | Selecione             |                            | SEAP/GS/DG/DG                 |                  |
|                   |         |                        |                       |                                   |                              | •          |                           |                       | Gelecione             |                            |                               |                  |
|                   |         | 100001648227           | CADEIRA EM GERAL      | CADEIRA EM GERAL                  | Elisa Helena Grub            | *          | Sim                       | *                     | Selecione             | *                          | SEAP/GS/DG/DG                 |                  |
| angível) <        |         | 100001648220           | CADEIRA EM GERAL      | CADEIRA EM GERAL                  | Elisa Helena Grub            | Ŧ          | Sim                       | v                     | Selecione             | -                          | SEAP/GS/DG/DG                 |                  |
|                   |         | 100001648241           | CADEIRA EM GERAL      | CADEIRA EM GERAL                  | Elisa Helena Grub            | -          | Sim                       | •                     | Selecione             | -                          | SEAP/GS/DG/DG                 |                  |
|                   |         |                        |                       | 1 de 28                           | ··· ··· 1 2 3 4              | 567        | 7 8 9 10 ▶> ▶1            |                       |                       |                            |                               |                  |
|                   |         |                        |                       |                                   | Total Ite                    | ns: 279    |                           |                       |                       |                            |                               |                  |
|                   |         |                        |                       |                                   |                              |            |                           |                       |                       |                            |                               |                  |

Colet

## A correção de Itens Divergentes continua sem alterações.

| <b>«GPM</b>                               |                   |                                                     |                                        |                                                                        | Elisa H                                                     | lelena Grub ( SECC                                         | - FUNDOPARANÁ - FORMAC/                                        | AO_FUNDEAPR/F               | FORMACAO_FUND                 | EPAR ) su         | ia sessão ex            | pira em: 59:55           | <b>* ?</b>         |
|-------------------------------------------|-------------------|-----------------------------------------------------|----------------------------------------|------------------------------------------------------------------------|-------------------------------------------------------------|------------------------------------------------------------|----------------------------------------------------------------|-----------------------------|-------------------------------|-------------------|-------------------------|--------------------------|--------------------|
|                                           | Inventário Eta    | pa de Validação                                     |                                        |                                                                        |                                                             |                                                            |                                                                |                             |                               | 🔏 Inici           | al > Process            | os > Inventário          | > Validar Proce    |
| A Inicial                                 |                   |                                                     |                                        |                                                                        |                                                             |                                                            |                                                                |                             |                               |                   |                         |                          |                    |
| O Verificar Pendências                    | Inventário / C    | ódigo Processo: 10                                  | 802711                                 |                                                                        |                                                             |                                                            |                                                                |                             |                               |                   |                         |                          |                    |
| Configuração <                            |                   |                                                     |                                        |                                                                        |                                                             |                                                            |                                                                |                             |                               |                   |                         |                          |                    |
| 🏷 Entrada de Itens 🛛 🗸                    |                   |                                                     |                                        | 1                                                                      |                                                             | 3                                                          |                                                                | 4                           |                               |                   |                         |                          |                    |
| 🏷 Patrimônio 🛛 🔍 <                        |                   |                                                     | Co                                     | nfiguração Participantes                                               | Coco o doco                                                 | Coleta                                                     |                                                                | Validaçã                    |                               |                   |                         |                          |                    |
| S Processos <                             | Q Itens Coletados | *0                                                  | ancluir                                |                                                                        | constará co                                                 | omo "Itens Di                                              | vergentes" no GPN                                              | adastro, a p<br>۱, onde de\ | verá ser                      |                   |                         |                          |                    |
| O Incorporação                            | Entidados CEAD/C  |                                                     | Sherun                                 | Ann                                                                    | corrigio                                                    | da para então                                              | clicar em "Verifica                                            | r Pendênci                  | as"                           |                   |                         |                          |                    |
| O Movimentação                            | Enudade. SEAP/G   | 53/06/06                                            |                                        | Ano Teterencia.2025                                                    | L                                                           |                                                            |                                                                |                             |                               |                   |                         |                          | _                  |
| O Desincorporação                         | Itens Diverge     | entes                                               |                                        |                                                                        |                                                             |                                                            |                                                                |                             |                               |                   |                         |                          |                    |
| O Inventário                              | Plaqueta          | ltem Descri                                         | ção Longa                              | Observação                                                             | Estado de<br>Conservação Coleta                             | Entidade<br>Responsável                                    | Usuário da Entidade<br>Responsável                             | Email Usuári<br>Responsáve  | o Valor<br>I Líquido          | Usuário<br>Coleta | Data Co                 | leta Imagens             | Devolver<br>s Bern |
| O Avaliação                               | 100001435208      |                                                     | CEDOR D                                | contrado pelo processo de Inventário 10653718 Informação adicionada    | Bom                                                         | SEAP/GS/DG/DG                                              | PENDENTE DE                                                    | PENDENTE D                  | E R\$ 49,72                   | Elisa Helena      | 17/04/2                 | 023                      | ×                  |
| O Responsabilidade de Uso de Bem<br>Móvel |                   |                                                     | por tentativa de o<br>Ir para esse pro | oleta do item no local SEAP/GS na data 16/0//2021 15:53 ****<br>Cesso  |                                                             |                                                            | ATUALIZAÇAU                                                    | ATUALIZAÇA                  | U                             | Grub              | 13:30(W                 | eb)                      |                    |
| O Estorno Incorporação                    |                   |                                                     |                                        |                                                                        | Total Itens: 1                                              |                                                            |                                                                |                             |                               |                   |                         |                          |                    |
| O Estorno Desincorporação                 |                   |                                                     |                                        | *Atenção: a alteração da descrição só ir                               | á refletir no patrimôni                                     | io quando o proce                                          | sso for finalizado.                                            |                             |                               |                   |                         |                          |                    |
| Norcessos (Intangível) <                  |                   |                                                     |                                        |                                                                        |                                                             |                                                            |                                                                |                             |                               |                   |                         |                          |                    |
| 🏷 Declaração 🧹 🧹                          |                   |                                                     |                                        | Salvar nova descrição                                                  | Enviar email pa                                             | ara os responsáveis                                        |                                                                |                             |                               |                   |                         |                          |                    |
| 🏷 Depreciação 🧹 <                         | Itens Adicion     | nados - Plaqueta recont                             | necida                                 |                                                                        |                                                             |                                                            |                                                                |                             |                               |                   |                         |                          |                    |
| 📎 Amortização (Intangível) 🛛 🔇 <          | Plagueta          | Classe                                              | Subclasse                              | ltem                                                                   |                                                             | Obs                                                        | servação                                                       | Co                          | Estado de<br>nservação Coleta | Valor<br>Líquido  | Usuário<br>Coleta       | Data Coleta              | Imagens            |
| 🐃 Relatórios 🛛 🔍 <                        | 100001435221      | Máquinas, Utensílios e<br>Equipamentos Diversos     | AQUECEDOR DE AMBIENTE                  | AQUECEDOR DE AMBIENTE ELÉTRICO                                         | **** Item não er<br>adicionada por t<br>16/07/2021 15:      | ncontrado pelo proce:<br>tentativa de coleta do<br>53 **** | sso de Inventário 10653718 Inf<br>item no local SEAP/GS na dat | formação<br>a               | Bom                           | R\$ 49,72         | Elisa<br>Helena<br>Grub | 17/04/2023<br>13:36(web) | -                  |
|                                           | 100001272370      | Equipamentos de<br>Processamento de Dados           | MONITOR PARA<br>MICROCOMPUTADOR        | MONITOR DELL (BIRD)                                                    | **** Item não er<br>adicionada por t<br>16/07/2021 15:1     | ncontrado pelo proces<br>tentativa de coleta do<br>53 **** | sso de Inventário 10653718 Inf<br>item no local SEAP/GS na dat | formação<br>a               | Bom                           | R\$ 207,14        | Elisa<br>Helena<br>Grub | 17/04/2023<br>13:41(web) |                    |
|                                           | 100001272921      | Equipamentos de<br>Processamento de Dados           | MONITOR PARA<br>MICROCOMPUTADOR        | MONITOR DELL PROFESSIONAL - BIRD - SéRIE CN 07N5PP 74261 6BI 00<br>A01 | GTL **** Item não er<br>adicionada por t<br>26/07/2021 15:* | ncontrado pelo proce:<br>tentativa de coleta do<br>15 **** | sso de Inventário 10652800 Inf<br>item no local SEAP/GS/DG/N(  | formação<br>CS na data      | Regular                       | R\$ 339,41        | Elisa<br>Helena<br>Grub | 17/04/2023<br>13:41(web) |                    |
|                                           | 100001374158      | Máquinas, Instalações e<br>Utensílios de Escritório | FRAGMENTADORA DE<br>PAPEIS             | FRAGMENTADORA DE PAPEL SECRETA-SEC15C                                  |                                                             |                                                            |                                                                |                             | Bom                           | R\$ 641,86        | Elisa<br>Helena<br>Grub | 17/04/2023<br>13:41(web) |                    |
|                                           | 400004272040      | - · · ·                                             |                                        |                                                                        | 87                                                          |                                                            |                                                                |                             | n 1                           | D0.000 04         | <b>F</b> (*             | 47/04/2022               |                    |

| GPM |              |                                           |                                 |                                                                                                    | Elisa Helena Grub ( SECC - FUNDOPARANÁ - FORMACAO_FUNDEAPR                                                                                                    | FORMACAO_FUNE | )EPAR ) su      | a sessão exp            | pira em: 59:33           | <b>#</b> ? | Ċ |
|-----|--------------|-------------------------------------------|---------------------------------|----------------------------------------------------------------------------------------------------|----------------------------------------------------------------------------------------------------|---------------|-----------------|-------------------------|--------------------------|------------|---|
|     | 100001272252 | Equipamentos de<br>Processamento de Dados | CPU / COMPUTADOR                | MICROCOMPUTADOR OPTIPLEX 5040 DELL CHAVE WINDOWS KQDHC-<br>VQNY6-8C94Q-3PG8D-VXKHP_CHAVE OFFICE 4R7KV-NVB9J-8XKH7-F6RXX-<br>6CQM2_(BIRD) | **** Item não encontrado pelo processo de Inventário 10653718 Informação<br>adicionada por tentativa de coleta do item no local SEAP/GS na data<br>16/07/2021 15:53 ****        | Bom           | R\$<br>1.190,69 | Elisa<br>Helena<br>Grub | 17/04/2023<br>13:41(web) |            |   |
|     | 100001272298 | Equipamentos de<br>Processamento de Dados | MONITOR PARA<br>MICROCOMPUTADOR | MONITOR DELL (BIRD)                                                                                                    | **** Item não encontrado pelo processo de Inventário 10647474 Informação<br>adicionada por tentativa de coleta do item no local SEAP/GS/DG/GAS na data<br>29/06/2021 14:08 **** | Bom           | R\$ 207,14      | Elisa<br>Helena<br>Grub | 17/04/2023<br>13:41(web) |            |   |
|     | 100001648241 | Mobiliário em Geral                       | CADEIRA EM GERAL                | CADEIRA EM GERAL                                                                                                    | **** Item não encontrado pelo processo de Inventário 10653729 Informação<br>adicionada por tentativa de coleta do item no local SEAP/GS/DG na data<br>16/07/2021 13:56 ****     |               | R\$ 8,07        | Elisa<br>Helena<br>Grub | 17/04/2023<br>13:40(web) |            |   |
|     | 100001648228 | Mobiliário em Geral                       | CADEIRA EM GERAL                | CADEIRA EM GERAL                                                                                                    | **** Item não encontrado pelo processo de Inventário 10653729 Informação<br>adicionada por tentativa de coleta do item no local SEAP/GS/DG na data<br>16/07/2021 13:56 ****     | Bom           | R\$ 8,07        | Elisa<br>Helena<br>Grub | 17/04/2023<br>13:41(web) |            |   |
|     |              |                                           |                                 | 1 de 2                                                                                                    | << 1 2 ▶> ▶1                                                                                                    |               |                 |                         |                          |            |   |
|     |              |                                           |                                 | Tot                                                                                                    | tal Itens: 19                                                                                                    |               |                 |                         |                          |            |   |

#### Itens Pendentes

| Plaqueta     | Classe              | Subclasse | Confirmação X                                                                      | Estado de Conservação | Valor Líquido | Proprietário atual | Devolver<br>Bem |
|--------------|---------------------|-----------|------------------------------------------------------------------------------------|-----------------------|---------------|--------------------|-----------------|
| 100001365189 | Mobiliário em Geral | GAVETEIRO | A Deseia varificar se todas as divergências para este processo foram solucionadas? | Bom                   | R\$ 42,36     | SEAP/GS/DG/DG      |                 |
| 100001365317 | Mobiliário em Geral | GAVETEIRO | — Deseja vernicai se todas as unregencias para este processo foram solucionadas:   | Bom                   | R\$ 31,13     | SEAP/GS/DG/DG      |                 |
| 100002550632 | Mobiliário em Geral | GAVETEIRO | Sim Não                                                                            | Bom                   | R\$ 278,49    | SEAP/GS/DG/DG      |                 |
| 100001365363 | Mobiliário em Geral | GAVETEIRO |                                                                                    | Bom                   | R\$ 106,67    | SEAP/GS/DG/DG      |                 |
| 100001367784 | Mobiliário em Geral | GAVETEIRO | GAVETEIRO VOLANTE COM 4 GAVETAS 420XX495X617                                       | Bom                   | R\$ 42,36     | SEAP/GS/DG/DG      |                 |
| 100001365191 | Mobiliário em Geral | GAVETEIRO | GAVETEIRO VOLANTE COM 4 GAVETAS 420X495X617                                        | Bom                   | R\$ 42,36     | SEAP/GS/DG/DG      |                 |
| 100001367555 | Mobiliário em Geral | GAVETEIRO | GAVETEIRO VOLANTE COM 4 GAVETAS                                                    | Bom                   | R\$ 42,36     | SEAP/GS/DG/DG      |                 |
| 100001365182 | Mobiliário em Geral | GAVETEIRO | GAVETEIRO VOLANTE COM 4 GAVETAS 420X495X617                                        | Bom                   | R\$ 42,36     | SEAP/GS/DG/DG      |                 |
| 100001365200 | Mobiliário em Geral | GAVETEIRO | GAVETEIRO                                                                          | Bom                   | R\$ 31,13     | SEAP/GS/DG/DG      |                 |
| 100002550650 | Mobiliário em Geral | GAVETEIRO | GAVETEIRO VOLANTE COM 4 GAVETAS                                                    | Bom                   | R\$ 70,16     | SEAP/GS/DG/DG      |                 |
|              |                     |           |                                                                                    |                       |               |                    |                 |

1 de 26 ≪ 1 2 3 4 5 6 7 8 9 10 → →

Total Itens: 259

Cancelar

Retornar Etapa Cadastro

Verificar Pendência

## Quando for informado que o bem encontra-se com Estado de Conservação Inservível, será obrigatório incluir ao menos uma Imagem.

| PM  |            |                       |                       |                                |                         | Elisa Helena Grub (   | SECC - FUNDOPARANÁ - FORMACAO, | _FUNDEAPR/FORMACAO_FUNI       | DEPAR ) : | sua sessão expira em: 58:54   | • 🔺 ?              | ୯    |
|-----|------------|-----------------------|-----------------------|--------------------------------|-------------------------|-----------------------|--------------------------------|-------------------------------|-----------|-------------------------------|--------------------|------|
|     | Processo   | D Inventário          |                       |                                |                         |                       |                                |                               | 🖨 Inicia  | al > Processos > Inventário - | > Coleta Por Checa | igem |
|     | A Item c   | oletado com sucesso   | d.                    |                                |                         |                       |                                |                               |           |                               |                    | ×    |
|     |            |                       | r.                    |                                |                         |                       |                                |                               |           |                               |                    |      |
|     | Etapa da   | l Coleta / Códig      | o Processo: 10802711  |                                |                         |                       |                                |                               |           |                               |                    |      |
|     |            |                       |                       |                                |                         |                       |                                |                               |           | (*) car                       | mpo obrigatório.   |      |
|     | D Coleta P | or Unecagem           | <b>T</b> itens        | La Resumo                      |                         |                       |                                |                               |           |                               |                    |      |
| <   | Órgão/Er   | ntidade/Unidade (sigl | a): SEAP/GS/DG/DG     | Ano Referência: 2023           | Регл                    | nite coleta de Estado | o: Sim <b>Realizar o</b> i     | inventário por meio de checag | em: Sim   |                               |                    |      |
|     |            | Plaqueta              | Classe                | ltem                           | Responsável pela Coleta | Con                   | fere com a Descrição do Bem?   | Estado de Conserva            | ção       | Proprietário Atual            | Imagem             |      |
|     |            | 100001435221          | AQUECEDOR DE AMBIENTE | AQUECEDOR DE AMBIENTE ELÉTRICO | Elisa Helena Grub       | ← Sim                 | •                              | Bom                           | •         | SEAP/GS/DG/DG                 |                    |      |
|     |            | 100001435080          | AQUECEDOR DE AMBIENTE | AQUECEDOR DE AMBIENTE ELETRICO | Elisa Helena Grub       | ✓ Sim                 |                                | Bom                           | •         | SEAP/GS/DG/DG                 |                    |      |
| Bem |            | 100001435208          | AQUECEDOR DE AMBIENTE | AQUECEDOR DE AMBIENTE ELETRICO | Elisa Helena Grub       | ▼ Não                 |                                | Bom                           |           | SEAP/GS/DG/DG                 |                    |      |
|     | <b>_</b>   | 100001435618          | AQUECEDOR DE AMBIENTE | AQUECEDOR DE AMBIENTE ELÉTRICO | Elisa Helena Grub       | ✓ Sim                 | •                              | Inservível                    | •         | SEAP/GS/DG/DG                 |                    |      |
|     |            | 100001435578          | AQUECEDOR DE AMBIENTE | AQUECEDOR DE AMBIENTE ELÉTRICO | Elisa Helena Grub       | ✓ Sim                 | •                              | Selecione                     | •         | SEAP/GS/DG/DG                 |                    |      |
|     |            | 100001436450          | AQUECEDOR DE AMBIENTE | AQUECEDOR DE AMBIENTE ELETRICO | Elisa Helena Grub       | ← Sim                 |                                | Selecione                     | •         | SEAP/GS/DG/DG                 | ß                  |      |
|     |            | 100001648219          | CADEIRA EM GERAL      | CADEIRA EM GERAL               | Elisa Helena Grub       | ← Sim                 |                                | Selecione                     | •         | SEAP/GS/DG/DG                 | ß                  |      |
|     |            | 100001648227          | CADEIRA EM GERAL      | CADEIRA EM GERAL               | Elisa Helena Grub       | ✓ Sim                 | •                              | Selecione                     | -         | SEAP/GS/DG/DG                 |                    |      |
|     |            | 100001648220          | CADEIRA EM GERAL      | CADEIRA EM GERAL               | Elisa Helena Grub       | ✓ Sim                 | •                              | Selecione                     | Ŧ         | SEAP/GS/DG/DG                 |                    |      |
|     |            | 100001648241          | CADEIRA EM GERAL      | CADEIRA EM GERAL               | Elisa Helena Grub       | ✓ Sim                 |                                | - Selecione                   | •         | SEAP/GS/DG/DG                 |                    |      |
|     |            |                       |                       | 1 de 28                        | 1 2 3 4 5               | 6 7 8 9 10            | ) > > 1                        |                               |           |                               |                    |      |
|     |            |                       |                       |                                | Total Itens: 279        |                       |                                |                               |           |                               |                    |      |
|     |            |                       |                       |                                | Coletar                 |                       |                                |                               |           |                               |                    |      |

|        | Proces | SO 1                   |                                           | Quando o bem tiver se           | eu Estado de Conserva  | Elisa He<br>Ição<br>io | Rena Grub ( SECC - FUNDUPARANA - FORMAC) | AU_FUN   | DEAPR/FORMACAO_FUNDEPAR         | ( ) sua<br>& Inicial > | Processos > Inventário                        | > Coleta Por          |
|--------|--------|------------------------|-------------------------------------------|---------------------------------|------------------------|------------------------|------------------------------------------|----------|---------------------------------|------------------------|-----------------------------------------------|-----------------------|
|        |        |                        | na imagam ao itam plaguata 100001425610   | incluir ao menos uma            | Imagem.                |                        |                                          |          | -                               |                        |                                               |                       |
|        |        | or anexar ao menos um  | ia imagem ao item piaqueta 100001433018 . |                                 |                        |                        |                                          |          |                                 |                        | avor anexar ao menos<br>tem plaqueta 10000143 | uma imagen<br>35618 . |
|        | Etapa  | da Coleta / Códig      | go Processo: 10802711                     |                                 |                        |                        |                                          |          |                                 |                        | (4)                                           |                       |
|        | P Cole | ta Por Checagem        | ★ Itens                                   | 🗅 Resumo                        |                        |                        |                                          |          |                                 |                        | (^) Ca                                        | impo obriga           |
|        |        | -                      |                                           |                                 |                        |                        |                                          |          |                                 |                        |                                               |                       |
|        | Orgão  | /Entidade/Unidade (sig | <b>Ia)</b> : SEAP/GS/DG/DG                | Ano Referência: 202             | 3 Pe                   | rmite cole             | ta de Estado: Sim Realizar               | o inven  | tário por meio de checagem: Sin | m                      |                                               |                       |
|        |        | Plaqueta               | Classe                                    | Item                            | Responsável pela Colet | a                      | Confere com a Descrição do Bem?          |          | Estado de Conservação           |                        | Proprietário Atual                            | Image                 |
|        |        | 100001435221           | AQUECEDOR DE AMBIENTE                     | AQUECEDOR DE AMBIENTE ELÉTRICO  | Elisa Helena Grub      | •                      | Sim                                      | •        | Bom                             | •                      | SEAP/GS/DG/DG                                 |                       |
|        |        | 100001425090           |                                           |                                 | Fline Halana Cash      |                        | Ci                                       |          | D                               |                        | SEAD/CS/DC/DC                                 |                       |
|        |        | 100001435060           | AQUECEDOR DE AMIDIENTE                    | AQUECEDOR DE AMBIENTE ELETRICO  | Elisa Helena Grub      | •                      | SIM                                      | •        | Bom                             | •                      | SEAP/GS/DG/DG                                 |                       |
|        |        | 100001435208           | AQUECEDOR DE AMBIENTE                     | AQUECEDOR DE AMBIENTE ELETRICO  | Elisa Helena Grub      | •                      | Não                                      | •        | Bom                             | -                      | SEAP/GS/DG/DG                                 |                       |
| le Bem | ~      | 100001435618           | AQUECEDOR DE AMRIENTE                     | AQUECEDOR DE AMRIENTE EL ÉTRICO | Elisa Halana Grub      | -                      | Sim                                      |          | Selecione                       |                        | SEAP/GS/DG/DG                                 |                       |
|        |        | 100001100010           |                                           |                                 |                        | •                      | JIII                                     | <u> </u> |                                 | •                      | 0211700700700                                 |                       |
|        |        | 100001435578           | AQUECEDOR DE AMBIENTE                     | AQUECEDOR DE AMBIENTE ELÉTRICO  | Elisa Helena Grub      | -                      | Sim                                      | •        | Selecione                       | -                      | SEAP/GS/DG/DG                                 | Ð                     |
|        |        | 100001436450           | AQUECEDOR DE AMBIENTE                     | AQUECEDOR DE AMBIENTE ELETRICO  | Elisa Helena Grub      | •                      | Sim                                      | Ţ        | Selecione                       | -                      | SEAP/GS/DG/DG                                 | P                     |
|        |        |                        |                                           |                                 |                        |                        |                                          |          |                                 |                        |                                               |                       |
|        |        | 100001648219           | CADEIRA EM GERAL                          | CADEIRA EM GERAL                | Elisa Helena Grub      | •                      | Sim                                      | •        | Selecione                       | •                      | SEAP/GS/DG/DG                                 |                       |
|        |        | 100001648227           | CADEIRA EM GERAL                          | CADEIRA EM GERAL                | Elisa Helena Grub      | •                      | Sim                                      | •        | Selecione                       | •                      | SEAP/GS/DG/DG                                 |                       |
|        |        | 100001648220           | CADEIRA EM GERAL                          | CADEIRA EM GERAL                | Elisa Helena Grub      | •                      | Sim                                      |          | Selecione                       | •                      | SEAP/GS/DG/DG                                 |                       |
|        |        |                        |                                           |                                 |                        |                        |                                          |          |                                 |                        |                                               | -                     |
|        |        | 100001648241           | CADEIRA EM GERAL                          | CADEIRA EM GERAL                | Elisa Helena Grub      | -                      | Sim                                      | -        | Selecione                       | -                      | SEAP/GS/DG/DG                                 |                       |

Total Itens: 279

Coletar

Caso seja necessário interromper o processo de coleta, é necessário acessar o processo na tela de "Processos", "Inventário" e clicar em CONTINUAR.

| <b>≪GPM</b>                               |                          |                         |                    |                  |                   | Elisa Helena Grub ( SECC - FUNDOPARA | NÁ - FORMACAO_FUNDEAPR/FORMACA | .0_FUNDEPAR ) sua sessão | expira em: 59:41 🛛 😭    | <b>? (</b> ) |
|-------------------------------------------|--------------------------|-------------------------|--------------------|------------------|-------------------|--------------------------------------|--------------------------------|--------------------------|-------------------------|--------------|
|                                           | Processos Pesquisar      |                         |                    |                  |                   |                                      |                                | # Inicia                 | > Processos > Consultar | > Inventário |
| Verificar Pendências                      | Inventário               |                         |                    |                  |                   |                                      |                                |                          |                         |              |
|                                           |                          |                         |                    |                  |                   |                                      |                                |                          |                         |              |
| Configuração <                            | Processos                | Orgão/Entidade/Unidad   | le (sigla)         | Código Processo  |                   | Plaqueta                             | Número Termo                   | Tipo Process             | 0                       |              |
| 🏷 Entrada de Itens 🛛 🔍 <                  | Inventário               | •                       |                    | 10802711         |                   |                                      |                                | Selecione                |                         | *            |
| 📎 Patrimônio 🛛 🔍 <                        | Etapa                    | Período de Iníc         | io                 |                  | Período de Conclu | são                                  |                                |                          |                         |              |
| 📎 Processos 🛛 🗸 🗸                         | Selecione                | •                       |                    |                  |                   |                                      |                                |                          |                         |              |
| O Incorporação                            |                          | Inicio                  | Fim                |                  | Inicio            | Fim                                  |                                |                          |                         |              |
| O Movimentação                            |                          | _                       |                    |                  | -                 | -                                    |                                |                          |                         |              |
| O Desincorporação                         |                          |                         |                    |                  |                   |                                      |                                |                          |                         |              |
| O Inventário                              | Pesquisar com Hierarquia |                         |                    |                  |                   |                                      |                                |                          |                         |              |
| O Avaliação                               | Pesquisar Novo           |                         |                    |                  |                   |                                      |                                |                          |                         |              |
| O Responsabilidade de Uso de Bem<br>Móvel |                          | -                       |                    |                  |                   |                                      |                                |                          |                         |              |
| O Estorno Incorporação                    |                          |                         |                    |                  |                   |                                      |                                |                          | $\frown$                |              |
| O Estorno Desincorporação                 | Exibir Código Processo   | Tipo Processo           | Descrição Processo | Data Início      | Data Conclusão    | Órgão/Entidade/Unidade (sigla        | ) Situação Instância           | Quantidade de itens      | Continuar Coleta C      | Cancelar     |
| 📎 Processos (Intangível) 🛛 🔇 <            | 10802711                 | Inventario: Verificação |                    | 17/04/2023 13:31 |                   | SEAP/GS/DG/DG                        | Coleta                         | 279                      | Q C                     | ×            |
| 📎 Declaração 🧹 🧹                          |                          |                         |                    |                  |                   |                                      |                                |                          |                         |              |
| 🏷 Depreciação 🛛 🔍 <                       |                          |                         |                    |                  |                   |                                      |                                |                          |                         |              |
| 👒 Amortização (Intangível) <              |                          |                         |                    |                  |                   |                                      |                                |                          |                         |              |
| 🗞 Relatórios <                            |                          |                         |                    |                  |                   |                                      |                                |                          |                         |              |
| 2022 @ Colonge                            |                          |                         |                    |                  |                   |                                      |                                |                          |                         |              |

. Versão: v2\_8\_56-wfly18 de 14/04/2023 às 15:40 Os itens já coletados ficarão marcados com o "i" que indica a participação em um processo aberto.

| endências                      | Processo Inventário        |                                 |                                                                                            |                                                      |                            |                                    |                   | r sessao e    | xpira em: 59:06       | î         |
|--------------------------------|----------------------------|---------------------------------|--------------------------------------------------------------------------------------------|------------------------------------------------------|----------------------------|------------------------------------|-------------------|---------------|-----------------------|-----------|
| Pendências                     |                            |                                 |                                                                                            |                                                      |                            |                                    | 🖀 Inicial >       | Processos     | > Inventário > C      | Coleta Po |
| Pendencias                     | item coletado com suces    | so!                             |                                                                                            |                                                      |                            |                                    |                   |               |                       |           |
| ação <                         | Etana da Coleta / Códi     | igo Processo: 10091715          |                                                                                            |                                                      |                            |                                    |                   |               |                       |           |
| de Itens <                     |                            | Igo Frocesso. 10301713          |                                                                                            |                                                      |                            |                                    |                   |               | (*) camp              | o obri    |
| nio <                          | P Coleta Por Checagem      | ★ Itens                         | 🗅 Resumo                                                                                   |                                                      |                            |                                    |                   |               |                       |           |
| os <                           | Órgão/Entidade/Unidade (si | gla): SEAP/GS/DG/GOFS           | Ano Referência: 2023                                                                       | Permite coleta de Estado: Sim                        | Realizar o i               | inventário por meio de checage     | <b>m</b> : Sim    |               |                       |           |
| ração                          | Info Plaqueta              | Classe                          | ltem                                                                                       |                                                      | Responsável pela<br>Coleta | Confere com a Descrição do<br>Bem? | Estado<br>Conserv | o de<br>vação | Proprietário<br>Atual | Im        |
| rporação                       | <b>1</b> 00001272184       | CPU / COMPUTADOR                | MICROCOMPUTADOR OPTIPLEX 5040 DELL CHAVE WINDOWS 6C3F8-N3K66-HK<br>8XKH7-F6RXX-6C0M2 (BIRD | (W99-B7JK3-2WD32_CHAVE OFFICE 4R7KV-NVB9J-           | Elisa Helena Grub 👻        | Sim 👻                              | Bom               | •             | SEAP/GS<br>/DG/GOFS   |           |
| 0                              | 100001272185               | CPU / COMPUTADOR                | MICROCOMPUTADOR OPTIPLEX 5040 DELL CHAVE WINDOWS Q6GNG-J2X8G-P<br>8XKH7-F6RXX-6COM2 (BIRD) | ,<br>FFVR-KH6T8-JFFYC_CHAVE OFFICE 4R7KV-NVB9J-<br>) | Elisa Helena Grub 👻        | Sim 👻                              | Bom               | •             | SEAP/GS<br>/DG/GOFS   |           |
| ubsequente                     | 100001272303               | MONITOR PARA<br>MICROCOMPUTADOR | MONITOR DELL 23 polegadas (B                                                               | ,<br>IRD)                                            | Elisa Helena Grub 👻        | Sim 👻                              | Bom               | •             | SEAP/GS<br>/DG/GOES   |           |
| abilidade de Uso de Bem        | 100001272302               | MONITOR PARA<br>MICROCOMPUTADOR | MONITOR DELL 23 polegadas (B                                                               | IRD)                                                 | Elisa Helena Grub 👻        | Sim 👻                              | Bom               | •             | SEAP/GS<br>/DG/GOES   |           |
| ncorporação<br>Desincorporação | 100002551525               | DESUMIDIFICADOR DE PAPEL        | APARELHO DESUMIDIFICADOR DE PAPAL A4                                                       | 1500 FLS BIVOLT                                      | Elisa Helena Grub 👻        | Sim 🗸                              | Bom               | +             | SEAP/GS               |           |
| (Intangível) <                 | 100001365546               | ARMARIO DE MADEIRA EM GERAL     | ARMARIO DE MADEIRA EM GER                                                                  | RAL                                                  | Elisa Helena Grub 👻        | Sim 👻                              | Bom               | •             | SEAP/GS               |           |
| o <<br>ão <                    | <sup>1</sup> 100001366271  | ARMARIO DE MADEIRA EM GERAL     | ARMARIO ALTO FECHADURA SIMPLES COM 3 PRATELHEIF                                            | RAS INCLUSAS 800X480X1600                            | Elisa Helena Grub 👻        | Sim 👻                              | Regular           | -             | SEAP/GS               |           |
| ão (Intangível) <              | 100001365526               | BALCAO EM GERAL                 | BALCAO EM GERAL                                                                            |                                                      | Elisa Helena Grub 👻        | Sim 🗸                              | Regular           | •             | SEAP/GS               |           |
| <                              | 100001365491               | BALCAO EM GERAL                 | BALCAO EM GERAL                                                                            |                                                      | Elisa Helena Grub 👻        | Sim 🗸                              | Regular           | -             | SEAP/GS               |           |
|                                | 100001366292               | BALCAO EM GERAL                 | BALCÃO TERMINAL COM 2 PORTAS DE ABRIR COM 1 GAVET                                          | EIRO CENTRAL COM 4 GAVETAS                           | Elisa Helena Grub 👻        | Sim 🗸                              | Regular           | •             | SEAP/GS               |           |

Total Itens: 58

## A Conclusão do processo continua sem alterações.

| GPM                                       |                               |                                   |                                            | Elisa Hele                                    | na Grub ( SECC - FUNDOPARANÁ - FORMACAO_FI | INDEAPR/FORMACAO_FUNDEPAR | ) sua sessão expira em: 59:30    | <b># ? (</b> )     |
|-------------------------------------------|-------------------------------|-----------------------------------|--------------------------------------------|-----------------------------------------------|--------------------------------------------|---------------------------|----------------------------------|--------------------|
| Ξ                                         | Inventário Etapa de Validação |                                   |                                            |                                               |                                            | a                         | Inicial > Processos > Inventário | > Validar Processo |
| Nicial                                    |                               |                                   |                                            |                                               |                                            |                           |                                  |                    |
| ) Verificar Pendências                    | Inventário / Código Processo  | o: 10802711                       |                                            |                                               |                                            |                           |                                  |                    |
| Configuração <                            | Frank de Veliderete           |                                   |                                            |                                               |                                            |                           |                                  |                    |
| > Entrada de Itens <                      | Etapa de Validação            |                                   |                                            | 0                                             |                                            |                           |                                  |                    |
| Patrimônio <                              |                               |                                   |                                            |                                               | 3                                          | _                         |                                  |                    |
| >>> Processos <                           |                               |                                   | Contiguração                               | Participantes                                 | Coleta                                     |                           |                                  |                    |
| O Incorporação                            | ,□ Itens Coletados            | ★ Concluir                        |                                            |                                               |                                            |                           |                                  |                    |
| O Movimentação                            |                               | Entidade: SEAP                    | 2/GS/DG/DG                                 |                                               | An                                         | referência: 2023          |                                  |                    |
| O Desincorporação                         |                               | Linuaue. SEA                      | 103/00/00                                  |                                               |                                            |                           |                                  |                    |
| O Inventário                              | Resumo da Coleta              | _                                 |                                            |                                               |                                            |                           |                                  |                    |
| O Avaliação                               |                               | C                                 | Confirmação                                |                                               | ×                                          |                           | Total                            |                    |
| O Responsabilidade de Uso de Bem<br>Móvel |                               |                                   | A Confirmar a conclusão da Etapa? Todos os | Patrimônios PENDENTES serão marcados como NÃO | ENCONTRADOS!                               |                           | 279<br>0                         |                    |
| O Estorno Incorporação                    |                               |                                   | Sim Não                                    |                                               |                                            |                           | 0                                |                    |
| O Estorno Desincorporação                 |                               |                                   |                                            |                                               |                                            |                           | 0                                |                    |
| Processos (Intangível) <                  |                               |                                   |                                            |                                               |                                            |                           |                                  |                    |
| » Declaração 🛛 🗸                          | Anexos                        |                                   |                                            |                                               |                                            |                           |                                  |                    |
| > Depreciação <                           |                               |                                   |                                            |                                               |                                            |                           |                                  |                    |
| Amortização (Intangível) <                |                               | Documentos                        |                                            |                                               |                                            |                           |                                  |                    |
| Relatórios <                              | Anexos: (0) I                 | magem e (0) Documento(s) anexados | 5                                          |                                               |                                            |                           |                                  |                    |
|                                           | Parecer da comissão: *        |                                   |                                            |                                               |                                            |                           |                                  |                    |
|                                           | teste inventário por checagem |                                   |                                            |                                               |                                            |                           |                                  |                    |
|                                           | Cancelar                      |                                   |                                            | Retornar Etapa Cadastro                       |                                            |                           |                                  | Concluir           |

Para finalizar o Processo de Inventário, é necessário retornar ao menu "Processos", "Inventário" e pesquisar o inventário aberto, clicar em "Continuar" e depois em "Concluir". OK!

| _      |           |                       |       |                        |                    |                  |                   |          |                                | Elisa Helena Grub ( SEA) | P - ICE - DIOE ) sua sessão | expira em: 59:45 | <b>^ ?</b>     | C       |
|--------|-----------|-----------------------|-------|------------------------|--------------------|------------------|-------------------|----------|--------------------------------|--------------------------|-----------------------------|------------------|----------------|---------|
|        | Process   | <b>OS</b> Pesquisar   |       |                        |                    |                  |                   |          |                                |                          | 🖀 Inicial                   | > Processos > C  | onsultar > Inv | entário |
|        | Inventá   | rio                   |       |                        |                    |                  |                   |          |                                |                          |                             |                  |                |         |
| \$<br> |           |                       |       |                        |                    |                  |                   |          |                                |                          |                             |                  |                |         |
|        | Processos |                       |       | Órgão/Entidade/Unidade | e (sigla)          | Código Processo  |                   | Plaqueta |                                | Número Termo             | Tipo Process                | )                |                |         |
|        | Inventár  | 0                     | ~     |                        |                    | 10981715         |                   |          |                                |                          | Selecione                   |                  |                | •       |
|        | Etapa     |                       |       | Período de Início      |                    |                  | – Período de Conc | lusão    |                                |                          |                             |                  |                |         |
|        | Selecior  | e                     | -     |                        |                    |                  |                   |          | F                              |                          |                             |                  |                |         |
|        |           |                       |       | Inicio                 | Fim                |                  | Inicio            |          | Fim                            |                          |                             |                  |                |         |
|        |           |                       |       | -                      |                    |                  | -                 |          | -                              |                          |                             |                  |                |         |
|        |           |                       |       |                        |                    |                  |                   |          |                                |                          |                             |                  |                |         |
|        | Pes       | quisar com Hierarquia |       |                        |                    |                  |                   |          |                                |                          |                             |                  |                |         |
|        |           | Pesquisar Nov         | 0     |                        |                    |                  |                   |          |                                |                          |                             |                  |                |         |
|        |           |                       | _     |                        |                    |                  |                   |          |                                |                          |                             |                  |                |         |
| de Bem |           |                       |       |                        |                    |                  |                   |          |                                |                          |                             |                  |                |         |
|        | Exibir    | Código Processo       | Ti    | po Processo            | Descrição Processo | Data Início      | Data Conclus      | io       | Órgão/Entidade/Unidade (sigla) | Situação Instância       | Quantidade de itens         | Continuar C      | oleta Cancel   | lar     |
|        | Ē         | 10981715              | Inven | tario: Verificação     |                    | 10/05/2023 08:47 |                   |          | SEAP/GS/DG/GOFS                | Coleta                   | 58                          | Ø                | Q 🗙            |         |
| <      |           |                       |       |                        |                    |                  |                   |          |                                |                          |                             |                  |                |         |
|        |           |                       |       |                        |                    |                  |                   |          |                                |                          |                             |                  |                |         |
|        |           |                       |       |                        |                    |                  |                   |          |                                |                          |                             |                  |                |         |
|        |           |                       |       |                        |                    |                  |                   |          |                                |                          |                             |                  |                |         |
|        |           |                       |       |                        |                    |                  |                   |          |                                |                          |                             |                  |                |         |
|        |           |                       |       |                        |                    |                  |                   |          |                                |                          |                             |                  |                |         |

## É OBRIGATÓRIO incluir o Documento "Relatório de Inventário por Checagem", devidamente assinado pelo Responsável pelo processo.

| rio anexar pelo menos um documento do<br>sso: 10981715<br>* Concluir<br>Entidade: SEAP. | o tipo "Relatório de Inventário por Checagem".<br>1<br>Configuração | 2<br>Participantes         | 3                    | <ul> <li>Inicial &gt; Processos &gt; Inventário &gt; Validar Processo</li> <li>Para este processo é obrigatório anexar<br/>pelo menos um documento do tipo<br/>"Relatório de Inventário por Checagem".</li> </ul> |
|-----------------------------------------------------------------------------------------|---------------------------------------------------------------------|----------------------------|----------------------|----------------------------------------------------------------------------------------------------|
| rio anexar pelo menos um documento do<br>sso: 10981715<br>* Concluir<br>Entidade: SEAP. | o tipo "Relatório de Inventário por Checagem".<br>1<br>Configuração | 2<br>Participantes         | 3                    | Para este processo é obrigatório anexar<br>pelo menos um documento do tipo<br>"Relatório de Inventário por Checagem".                                                                                             |
| sso: 10981715<br>* Concluir<br>Entidade: SEAP                                           | 1<br>Configuração                                                   | 2<br>Participantes         | 3                    | Para este processo e obrigatorio anexar<br>pelo menos um documento do tipo<br>"Relatório de Inventário por Checagem".                                                                                             |
| sso: 10981715<br>* Concluir<br>Entidade: SEAP                                           | 1<br>Configuração                                                   | 2<br>Participantes         | 3                    | "Relatório de Inventário por Checagem".                                                                                                    |
| ★ Concluir<br>Entidade: SEAP                                                            | 1<br>Configuração                                                   | 2<br>Participantes         | 3                    |                                                                                                    |
| ★ Concluir<br>Entidade: SEAP                                                            | 1<br>Configuração                                                   | 2<br>Participantes         | 3                    |                                                                                                    |
| ★ Concluir<br>Entidade: SEAP                                                            | Configuração                                                        | Participantes              | 3                    |                                                                                                    |
| ★ Concluir<br>Entidade: SEAP                                                            | conngulayao                                                         | T at the parties           |                      |                                                                                                    |
| ★ Concluir<br>Entidade: SEAP                                                            |                                                                     |                            | Guiera               |                                                                                                    |
| Entidade: SEAP                                                                          |                                                                     |                            |                      |                                                                                                    |
| Lillidde. JLAI                                                                          | /GS/DG/GOES                                                         |                            | Ano referência: 2023 |                                                                                                    |
|                                                                                         | 103/00/00/3                                                         |                            |                      |                                                                                                    |
|                                                                                         |                                                                     |                            |                      |                                                                                                    |
|                                                                                         | D                                                                   | lescricão                  |                      | Total                                                                                                    |
|                                                                                         | -<br>Total de Itens Cole                                            | etados - Elisa Helena Grub |                      | 58                                                                                                    |
|                                                                                         | Total de Iter                                                       | ns Não Encontrados         |                      | 0                                                                                                    |
|                                                                                         | Total de Ite                                                        | ns com Divergência         |                      | 0                                                                                                    |
|                                                                                         | Total de                                                            | Itens pendentes            |                      | 0                                                                                                    |
|                                                                                         |                                                                     |                            |                      |                                                                                                    |
|                                                                                         |                                                                     |                            |                      |                                                                                                    |
|                                                                                         |                                                                     |                            |                      |                                                                                                    |
| Documentos                                                                              |                                                                     |                            |                      |                                                                                                    |
| (0) Imagem e (0) Documento(s) anexado                                                   | IS                                                                  |                            |                      |                                                                                                    |
|                                                                                         |                                                                     |                            |                      |                                                                                                    |
|                                                                                         |                                                                     |                            |                      |                                                                                                    |
|                                                                                         |                                                                     |                            |                      |                                                                                                    |
|                                                                                         |                                                                     |                            |                      |                                                                                                    |

## Exigido anexar o documento do tipo "Relatório de Inventário por Checagem".

| <b>GPM</b>                                                                                                    |                                     |                                                                                       | Elis                   | a Helena Grub ( SEAP - TCE - DIOE     | ) sua sessão expira em: 58:45   | <b># ?</b> (      |
|----------------------------------------------------------------------------------------------------|-------------------------------------|---------------------------------------------------------------------------------------|------------------------|---------------------------------------|---------------------------------|-------------------|
| Ξ                                                                                                    | Inventário Etapa de Validação       | Anexar Arquivos                                                                       | ж                      | a a a a a a a a a a a a a a a a a a a | nicial > Processos > Inventário | > Validar Process |
| 🖀 Inicial                                                                                                    | Dara seta processo é obrigatéria an |                                                                                       | (*) campo obrigatório. |                                       |                                 | ×                 |
| O Verificar Pendências                                                                                                    | Para este processo e obrigatorio an | Documento.                                                                            |                        |                                       |                                 |                   |
| 🔅 Configuração <                                                                                                    | Inventório / Código Processo        | Tipo: *                                                                               |                        |                                       |                                 |                   |
| 🐃 Entrada de Itens 🛛 🗸                                                                                                    | inventario / Coulgo Processo.       | Documento                                                                             | -                      |                                       |                                 |                   |
| 🐃 Patrimônio 🛛 🔍                                                                                                    | Etapa de Validação                  | Documento                                                                             |                        |                                       |                                 |                   |
| Second Second Se |                                     | Garantia                                                                              |                        |                                       |                                 |                   |
| O Incomoração                                                                                                    |                                     | Laudo                                                                                 |                        |                                       |                                 |                   |
| O Movimentação                                                                                                    |                                     | Nota Fiscal                                                                           |                        |                                       |                                 |                   |
| O Desincorporação                                                                                                    | P Itens Coletados                   | Parecer Técnico                                                                       |                        |                                       |                                 |                   |
| O Inventário                                                                                                    | _                                   | Relatório de Inventário por Checagem<br>Termo de Desincorporação para Reclassificação |                        | referência: 2023                      |                                 |                   |
| O Avaliação                                                                                                    | Resumo da Coleta                    | Anexar                                                                                |                        |                                       |                                 |                   |
| O Custo Subsequente                                                                                                    |                                     |                                                                                       |                        |                                       |                                 |                   |
| O Responsabilidade de Uso de Bem                                                                                                    |                                     |                                                                                       | Voltar                 |                                       | Total                           |                   |
| Móvel                                                                                                    |                                     | Total de Itens Não Encontrados                                                        |                        |                                       | 0                               |                   |
| O Estorno Incorporação                                                                                                    |                                     | Total de Itens com Divergência                                                        |                        |                                       | 0                               |                   |
| O Estorno Desincorporação                                                                                                    |                                     | Total de Itens pendentes                                                              |                        |                                       | 0                               |                   |
| 🐃 Processos (Intangível) 🛛 🔍                                                                                                    |                                     |                                                                                       |                        |                                       |                                 |                   |
| 🌑 Declaração 🛛 🛛 <                                                                                                    |                                     |                                                                                       |                        |                                       |                                 |                   |
| 👒 Depreciação 🛛 🔍 <                                                                                                    | Anexos                              |                                                                                       |                        |                                       |                                 |                   |
| 👒 Amortização (Intangível) 🛛 <                                                                                                    |                                     | Documentos                                                                            |                        |                                       |                                 |                   |
| 🗞 Relatórios 🛛 💎                                                                                                    | Anexos: (0) Im                      | gem e (0) Documento(s) anexados                                                       |                        |                                       |                                 |                   |
|                                                                                                    |                                     |                                                                                       |                        |                                       |                                 |                   |
|                                                                                                    | Parecer da comissao: -              |                                                                                       |                        |                                       |                                 |                   |
|                                                                                                    |                                     |                                                                                       |                        |                                       |                                 |                   |
|                                                                                                    | Cancelar                            | Retornar Etapa Cadastro                                                               |                        |                                       |                                 | Concluir          |

## Após a conclusão do processo, é emitido o Termo de Inventário normalmente.

| <b>≪GPM</b>                                               |                |                      | Elisa Helena Grub ( SECC - F                           | FUNDOPARANÁ - FORMACAO_FUNDEAPR/FORMACAO_FUNDEPAR | ) sua sessão expira em: 59:38   🏾 🕈 🕐          |
|-----------------------------------------------------------|----------------|----------------------|--------------------------------------------------------|---------------------------------------------------|------------------------------------------------|
|                                                           |                |                      |                                                        |                                                   | 🍘 Inicial > Processos > Consultar > Inventário |
| A Inicial                                                 |                |                      |                                                        |                                                   |                                                |
| O Verificar Pendências                                    | Visualizar PDF |                      |                                                        |                                                   | · · · · ·                                      |
| Configuração                                              | Q ↑ ↓ 1 de 12  |                      | − + Zoom automático ▼                                  |                                                   |                                                |
| 📎 Entrada de Itens                                        |                |                      | Ocueros de Estado de Decené                            |                                                   |                                                |
| 👒 Patrimônio                                              |                | SECRET               | ARIA DE ESTADO DA ADMINISTRAÇÃO E DA PREVIDÊNCIA       |                                                   |                                                |
| Processos                                                 |                |                      |                                                        | ≪ GPM                                             |                                                |
| O Incorporação                                            |                |                      | GESTÃO PATRIMONIAL DE BENS MOVEIS                      |                                                   |                                                |
| O Movimentação                                            |                |                      | TERMO DE INVENTÁRIO                                    |                                                   |                                                |
| O Desincorporação                                         |                | Data:                | 17/04/2023                                             |                                                   |                                                |
| O Inventário                                              |                | Número:              | 2104668                                                |                                                   |                                                |
| O Avaliação                                               |                | Protocolo:           | , N                                                    |                                                   |                                                |
| <ul> <li>Dessentabilidade de lles de R</li> </ul>         |                |                      | DADOS DO ORGAO/ENTIDADE                                |                                                   |                                                |
| Móvel                                                     |                | Razão Social:        | SECRETARIA DE ESTADO DA ADMINISTRAÇÃO E DA PREVIDÊNCIA |                                                   |                                                |
| O Estorno Incorporação                                    |                | CNPJ:                | 77.071.579/0001-08                                     |                                                   |                                                |
| O 5                                                       |                | Endereço             | Rua Jacy Loureiro de Campos s/n Palácio das Araucárias |                                                   |                                                |
| O Estorno Desincorporação                                 |                | Município:           | Curitiba                                               |                                                   |                                                |
| 📎 Processos (Intangível)                                  |                | Representante Legal: | MARCEL HENRIQUE MICHELETTO                             |                                                   |                                                |
| 📎 Declaração                                              |                |                      |                                                        |                                                   |                                                |
| 🔊 Depreciação                                             |                |                      | UNIDADE                                                |                                                   |                                                |
|                                                           |                | Nome:                | DIRETORIA GERAL                                        |                                                   |                                                |
| 📎 Amortização (Intangível)                                |                | Endereço             | Rua Jacy Loureiro de Campos S/N PALACIO DAS ARAUCARIAS |                                                   |                                                |
| 🐃 Relatórios                                              |                | Município:           | Curitiba                                               |                                                   |                                                |
|                                                           |                | Responsável Legal:   | ELISANDRO PIRES FRIGO                                  |                                                   |                                                |
|                                                           |                |                      | COMISSÃO DE INVENTÁRIO                                 |                                                   |                                                |
| 2022 @ 0-1                                                |                | Resolução:           | 232/2021                                               |                                                   |                                                |
| 2023 © Gelepar.<br>Versão: v2_8_56-wfly18 de 14/04/2023 ( |                |                      |                                                        |                                                   |                                                |